# International Systems

## Internet

Høiax Internet er et tilbehør som kan brukes sammen med Høiax anima eco tower og eco controller.

Høiax Internet inneholder modulen som sender informasjon fra varmepumpen til server. Fra serveren kan man stille inn varmepumpen og hente ut informasjon fra Høiax Connect-appen.

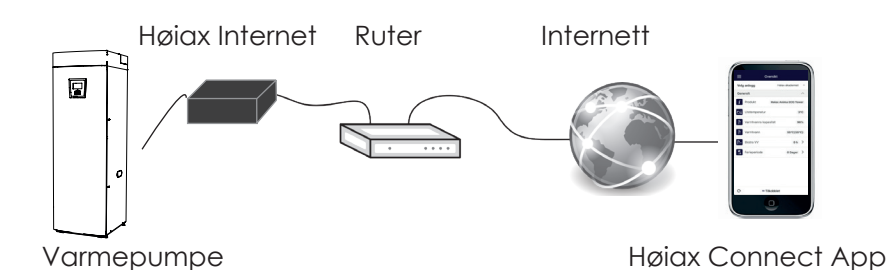

#### Arbeidsflyt

- Les bruksanvisningen!
- Strømmen brytes.
- Serienummeret for Høiax Internet noteres. Det skal brukes til registrering senere.
- Høiax Internet monteres i produktet.
- Kontroller at Høiax Internet er koblet til internett. Indikatorlampen på Høiax Internet skal lyse.
- Last ned appen fra App Store eller Google Play, basert på spesifikasjonene for systemkrav.
- Opprett konto
- Følg anvisningene i appens hjelpefunksjon.

### Sikkerhetsforskrifter

For Høiax anima eco tower og eco controller kan installasjon gjøres uten godkjenning, da det ikke er behov for å åpne deler som leder sterkstrøm.

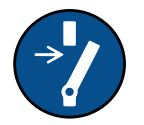

Bryt strømmen med en allpolet bryter før alle inngrep i produktet.

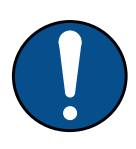

Dette produktet kan brukes av barn fra 3 år, samt personer med nedsatte fysiske, sensoriske eller mentale evner, manglende erfaring eller kunnskap forutsatt at de er under oppsyn eller har fått instruksjoner om hvordan produktet brukes på en sikker måte og at de har forstått risikoene det medfører. Barn må ikke leke med produktet. Barn må ikke utføre rengjøring og vedlikehold hvis de ikke er under oppsikt.

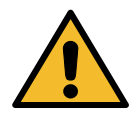

Hvis denne anvisningen ikke følges ved installasjon, drift og vedlikehold, er Høiax forpliktelser iht. gjeldende garantibestemmelser ikke bindende.

Slå av produktets arbeidsbryter før
du installerer Høiax Internet.

#### Fysisk grensesnitt

- Baud rate: 9600
- Paritet: jevn
- Stop bit: 1

Skriv ned produktets serienummer

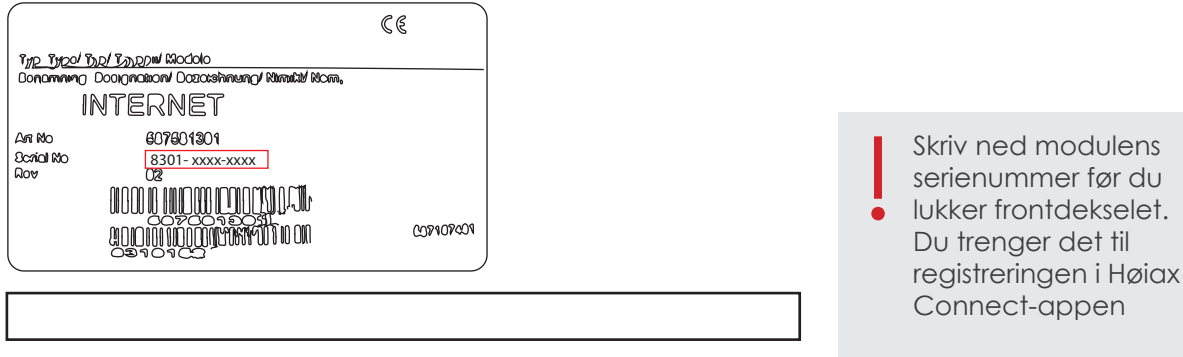

Serienummeret står på etiketten på modulen: (8301-xxxx-xxxx)

### Plassering av Høiax Internet-modul

Høiax Internet-modul monteres på innsiden av frontdekselet, som vist nedenfor. Baksiden av Høiax Internet har dobbeltsidig tape, som kan brukes til å feste modulen til dekselet.

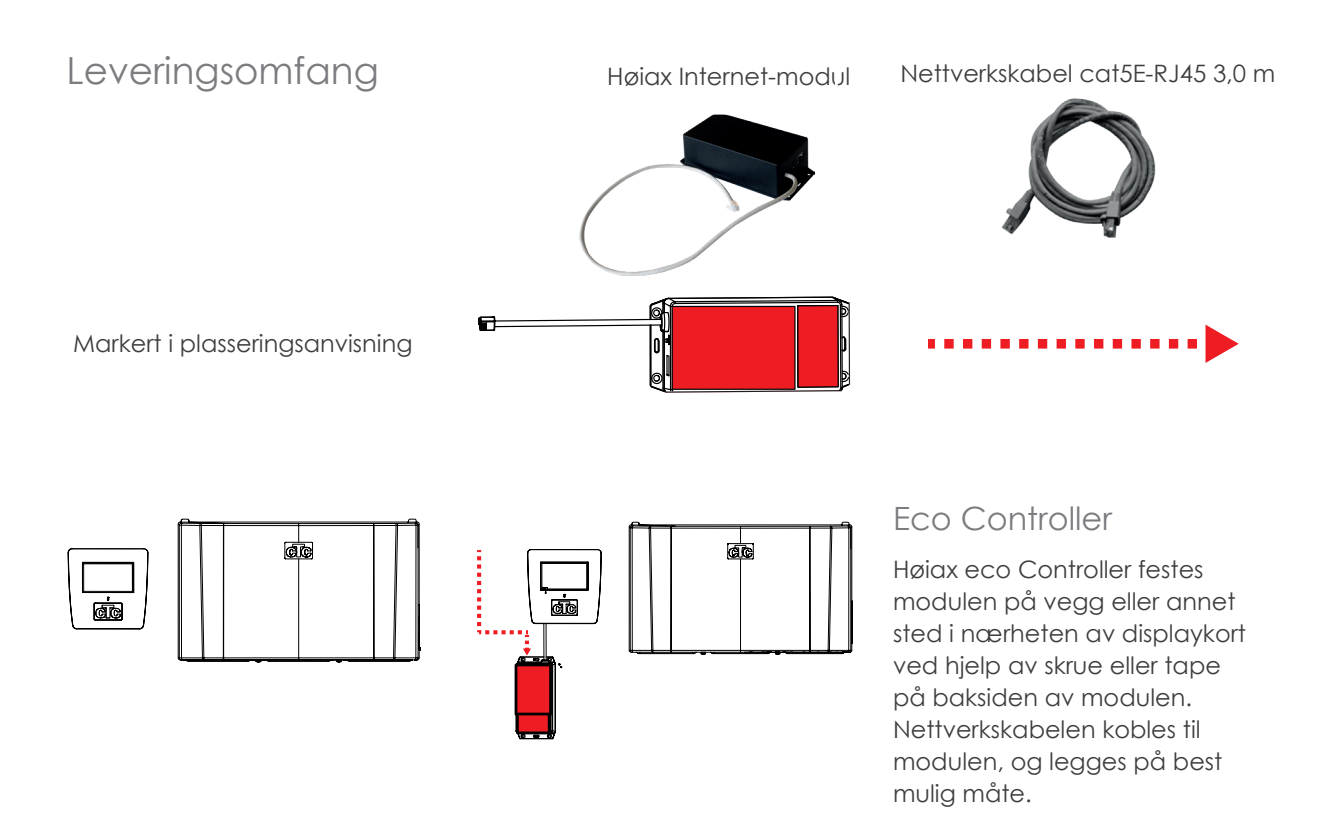

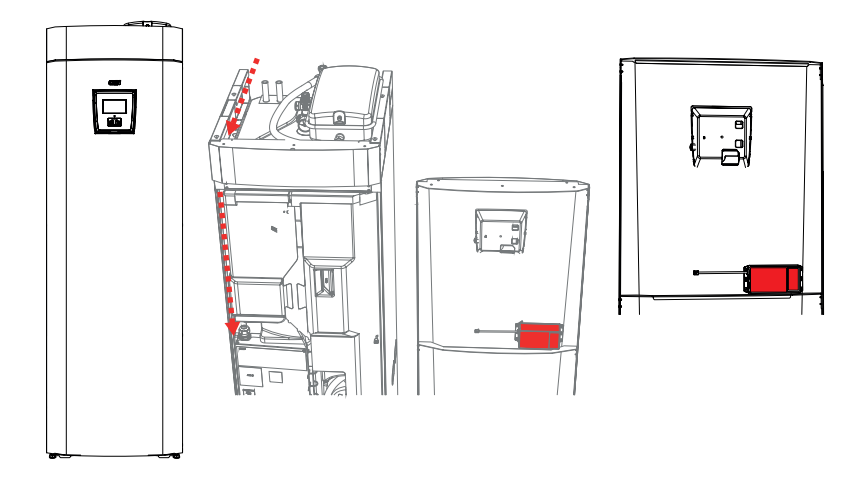

Høiax anima eco Tower har plass til modulen i en åpning i isolasjonen. Modulen festes på innsiden av frontdekselet, som vist på bildet. For å få plass er det viktig at modulen plasseres 60,5cm fra øverste kant på frontdekselet og langs med plateknekken.

Nettverkskabelen føres inn fra oversiden og inn bak venstre plate, se markeringen på bildet.

#### Installasjon

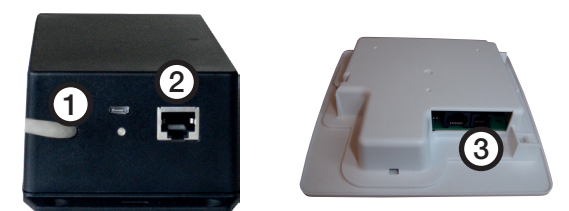

- 1. Koble tilkoblingskabelen (1) til displaykortet (3) på Høiax-produktet.
- 2. Koble nettverkskabelen til Ethernet-kontakten (2), og koble den andre enden til internettforbindelsen.

#### Vanlige tilkoblingsmåter

Hvordan internett-tilkoblingen skal gjøres, avhenger av hvilket opplegg som brukes. Det kan variere fra installasjon til installasjon. Nedenfor vises noen eksempler.

alt.1. Det finnes internett-tilkobling, for eksempel ADSL, og ruter for tilkobling av flere datamaskiner.

(Alternativ 1 anbefales.)

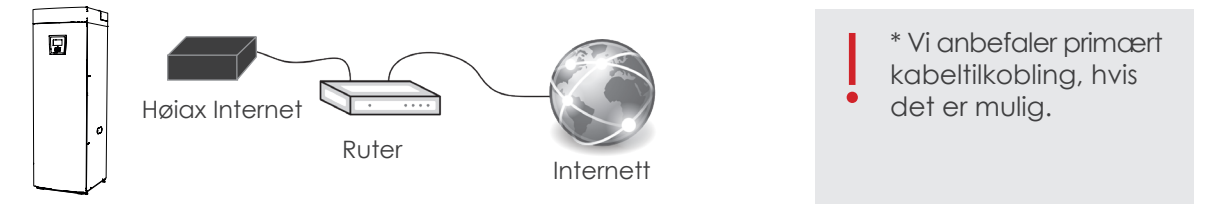

alt.2.\* Det finnes internett-tilkobling, for eksempel ADSL, og trådløs ruter i en annen del av huset.

Innstillinger for tilkobling mellom trådløs ruter og trådløs bro gjøres vanligvis ved hjelp av en datamaskin, og fremgangsmåten er beskrevet i de respektive bruksanvisningene.

#### alt.3.\* Mobilt bredbånd.

Innstillinger for tilkobling til internett med mobilt bredbånd gjøres ved hjelp av en datamaskin og en ruter. Dette er beskrevet i ruterens bruksanvisning.

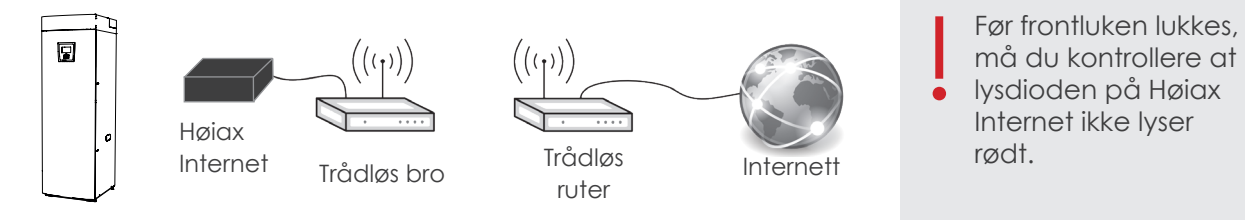

#### Indikatorlampe

Strømsett produktene. Vent i et par minutter, og kontroller at Høiax Internet får kontakt med internett. Internet-modulen har en lysdiode som viser tilkoblingsstatus.

|            | Driftstilstand – oppstart:                                                                                                    |
|------------|----------------------------------------------------------------------------------------------------|
| $\bigcirc$ | 1. Gult lys indikerer at internettmodulen starter.                                                                                                    |
|            | Driftstilstand – normal drift                                                                                                    |
|            | 2. Grønt lys hvert femte sekund indikerer at enheten er på og kommuniserer med internett.                                                                                           |
| $\bigcirc$ | 3. Gult blink indikerer at enheten er i drift og kommuniserer med Høiax-produktets<br>displayenhet.                                                                                 |
|            | 4. Normalt vil det blinke gult og grønt vekselvis med ca. 5 sekunder mellom hvert grønne og<br>gule blink. Kortere tid mellom blinkene viser at det er datatrafikk mellom enhetene. |
|            | Driftstilstand – service                                                                                                    |
|            | 5. Vekslende grønne/røde blink indikerer feil på nettverket / ingen kontakt med Høiax-server.                                                                                       |
| $\bigcirc$ | 6. Gult blink hvert 6. sekund indikerer intern feil på Høiax Internet                                                                                                    |
|            | 7. Ved oppdatering av programvare blinker det raskt rødt når enhetens minne slettes.                                                                                                |
|            | 8. Ved oppdatering av programvaren blinker det vekselvis raskt grønt og gult når<br>internettmodulen programmeres.                                                                  |
|            |                                                                                                    |

Høiax AS 1 Trippeveien 5 | 1618 Fredrikstad | tlf: 69 35 55 00 | post@hoiax.no | www.hoiax.no